# **GUI Data Workshop**

# **Information Sheet 1: Data management tips in SPSS**

This information sheet provides some hints and tips on data management and how your data are displayed in SPSS. Please note this information sheet is based on SPSS Version 17.

| In the menu, select Edit $\rightarrow$ Options |               |                                 |              |                   |                   |  |  |
|------------------------------------------------|---------------|---------------------------------|--------------|-------------------|-------------------|--|--|
| <b>3</b> *                                     | GUI           | Data                            | _9Ye         | earCoho           | ort.sav [         |  |  |
| <u>F</u> ile                                   | <u>E</u> dit  | ⊻iew                            | <u>D</u> ata | <u>T</u> ransform | <u>A</u> nalyze j |  |  |
| 😕 🕻                                            | <b>•</b> 1    | Jndo                            |              | Ctrl-Z            | ? 🚧 🔸             |  |  |
| 1 : ID                                         | r 🕈           | Redo                            |              | Ctrl-Y            |                   |  |  |
|                                                | . 🔏 🤇         | Cut                             |              | Ctrl-X            | Wat 9vr           |  |  |
|                                                | B (           | 2ору                            |              | Ctrl-C            |                   |  |  |
|                                                | 🔁 E           | <u>P</u> aste                   |              | Ctrl-V            | .30               |  |  |
|                                                | F             | Paste <u>∨</u> ar               | iables       |                   | 1.85              |  |  |
|                                                | 00            | Cl <u>e</u> ar                  |              | Delete            | 1.08              |  |  |
|                                                | 1 I           | nsert V <u>a</u> r              | .86          |                   |                   |  |  |
|                                                | ي 📢           | nsert Cas                       | es           |                   | .89               |  |  |
|                                                |               |                                 |              |                   | .32               |  |  |
|                                                | 8798 <u>0</u> | ina                             |              | Ctri-F            | 1.71              |  |  |
|                                                | → ⊺<br>#1 -   | nna Ne <u>x</u> i               |              | ro<br>Chul Li     | .56               |  |  |
|                                                |               | <u>t</u> epiace                 | _            | Ctri-H            | .69               |  |  |
|                                                |               | so to Ca <u>s</u><br>Sa ta Mari | e            |                   | .81               |  |  |
|                                                |               | <u>2</u> 0 to Van               | apie         |                   | .96               |  |  |
|                                                | ک≣ د          | Optio <u>n</u> s                |              |                   | .69               |  |  |
|                                                | 13            |                                 |              | 13000             | 1.94              |  |  |
|                                                | 14            |                                 |              | 14000             | 2.40              |  |  |
|                                                | 15            |                                 |              | 15000             | 1.93              |  |  |
|                                                | 16            |                                 |              | .60               |                   |  |  |

#### 1) Open syntax window at start-up In the menu select Edit $\rightarrow$ Options

# Under the 'General' heading, tick 'Open syntax window at startup'

| 🔁 Options                                                                                                    | ×                                                                                             |  |  |  |  |  |
|----------------------------------------------------------------------------------------------------|-----------------------------------------------------------------------------------------------|--|--|--|--|--|
| General Viewer Data Currency Output Labels Charts                                                                   | Pivot Tables File Locations Scripts Syntax Editor                                             |  |  |  |  |  |
| Variable Lists Display labels  Display names                                                                        | Output         No scientific notation for small numbers in tables         Measurement system: |  |  |  |  |  |
| Alphabetical      Eile     Measurement_level      Windows                                                           | Language:                                                                                     |  |  |  |  |  |
| Look and feel: SPSS Inc. Standard                                                                                   | Notification:<br>Raise viewer window<br>Sgroll to new output                                  |  |  |  |  |  |
| Character Encoding for Data and Syntax                                                                              | Sound:   None  System beep  Sound  Sound                                                      |  |  |  |  |  |
| ● Locale's writing system                                                                                           | Browse                                                                                        |  |  |  |  |  |
| O Unicode (universal character set)<br>Character encoding cannot be changed when any non-empty<br>datasets are open | Language: English                                                                             |  |  |  |  |  |
| OK Cancel Apply Help                                                                                                |                                                                                               |  |  |  |  |  |

| <b>2</b> *( | GUI           | Data                           | _9Ye         | arCoho            | ort.sav [         |
|-------------|---------------|--------------------------------|--------------|-------------------|-------------------|
| Eile        | <u>E</u> dit  | ⊻iew                           | <u>D</u> ata | <u>T</u> ransform | <u>A</u> nalyze j |
| 😕 🕻         | <b>•</b>      | Indo                           |              | Ctrl-Z            | ? 🐴 🔸             |
| 1 : ID      | r F           | Redo                           |              | Ctrl-Y            |                   |
|             | . 👗 o         | Cut                            |              | Ctrl-X            | Wat 9vr           |
|             |               | ≧ору                           |              | Ctrl-C            |                   |
|             | 🔁 E           | <u>P</u> aste                  |              | Ctrl-V            | .30               |
|             | F             | <sup>p</sup> aste <u>∨</u> ari | ables        |                   | 1.85              |
|             | 00            | Cl <u>e</u> ar                 |              | Delete            | 1.08              |
|             | it ir         | nsert V <u>a</u> ri            | able         |                   | .86               |
|             | با 📢          | nsert Casi                     | es           |                   | .89               |
|             |               |                                |              |                   | .32               |
|             | 8798 <u>-</u> | una                            |              | Ctri-F            | 1.71              |
|             | ⊪⊢<br>Ma -    | ind Ne <u>x</u> t              |              | F3                | .56               |
|             |               | <u>(</u> epiace                | _            | Ctri-H            | .69               |
|             |               | 50 to Ca <u>s</u> e            | B            |                   | .81               |
|             |               | <u>2</u> 0 to Varia            | able         |                   | .96               |
|             | d≣ c          | Optio <u>n</u> s               |              |                   | .69               |
|             | 13            |                                |              | 13000             | 1.94              |
|             | 14            |                                |              | 14000             | 2.40              |
|             | 15            |                                |              | 15000             | 1.93              |
|             | 16            |                                |              | 16000             | .60               |

# 2) Open more than one dataset at a time Again, select Edit $\rightarrow$ Options

Under the 'General' heading, untick 'Open only one dataset at a time'.

| 🖻 Options                                                                                                    | X                                                                       |  |  |  |  |
|----------------------------------------------------------------------------------------------------|-------------------------------------------------------------------------|--|--|--|--|
| General     Viewer     Data     Currency     Output Labels     Charts       Variable Lists       O Display labels     Image: Display names   | Pivot Tables File Locations Scripts Syntax Editor                       |  |  |  |  |
| ◯ Alp <u>h</u> abetical                                                                                                    | Measurement system:                                                     |  |  |  |  |
| Windows                                                                                                    | Language: English                                                       |  |  |  |  |
| Look and feet: SPSS Inc. Standard                                                                                                    | Notification:          Raise viewer window         Scroll to new output |  |  |  |  |
| Open only one dataset at a time                                                                                                    | Sound:  None System beep                                                |  |  |  |  |
| Character Encoding for Data and Syntax                                                                                                    | O Sound<br>Browse                                                       |  |  |  |  |
| <ul> <li>Unicode (universal character set)</li> <li>Character encoding cannot be changed when any non-empty<br/>datasets are open</li> </ul> | User Interface<br>Language: English 🗸                                   |  |  |  |  |
| OK Cancel                                                                                                    | Apply Help                                                              |  |  |  |  |

# 3) Display variable names in variable lists

As above, select Edit  $\rightarrow$  Options

Under the 'General' heading, under 'Variable Lists' click 'Display names'

| 😫 Options                                                                                                    |                                                                                               |                |         |               |  |  |
|----------------------------------------------------------------------------------------------------|-----------------------------------------------------------------------------------------------|----------------|---------|---------------|--|--|
| General Viewer Data Currency Output Labels Charts                                                                                                    | Pivot Tables                                                                                  | File Locations | Scripts | Syntax Editor |  |  |
| Variable Lists         O Display labels         O Display names         O Alphabetical         Image: Elle         O Measurement level                                        | Output         No scientific notation for small numbers in tables         Measurement system: |                |         |               |  |  |
| Windows                                                                                                    | Language:                                                                                     | Englis         | h       | <b></b>       |  |  |
| Look and feel: SPSS Inc. Standard                                                                                                    | Notification:<br>✓ Raise viewer window<br>✓ Scroll to new output                              |                |         |               |  |  |
| Character Encoding for Data and Syntax                                                                                                    | Sound:   None  System beep  Sound  Browse                                                     |                |         |               |  |  |
| <ul> <li>Locale's writing system</li> <li>Unicode (universal character set)</li> <li>Character encoding cannot be changed when any non-empty<br/>datasets are open</li> </ul> | Language: English                                                                             |                |         |               |  |  |
| OK Cancel Apply Help                                                                                                    |                                                                                               |                |         |               |  |  |

This will display variable lists as follows

| 😫 Frequencies                                                                                                    |                          | X                              |  |  |  |
|----------------------------------------------------------------------------------------------------|--------------------------|--------------------------------|--|--|--|
| <ul> <li>✓ ID</li> <li>✓ Wgt_9yr</li> <li>✓ Gross_9yr</li> <li>✓ Int_type</li> <li>✓ MMA2</li> <li>✓ MMA3</li> <li>✓ MMA4</li> <li>✓ mma5ap1</li> <li>✓ MMacep1</li> </ul> | ✓ariable(s):<br>✓Partner | Statistics<br>Charts<br>Eormat |  |  |  |
| ✓ Display frequency tables       OK     Paste     Reset     Cancel     Help                                                                                                |                          |                                |  |  |  |

# 4) Display variable labels in variable lists

As above, select Edit  $\rightarrow$  Options

Under the 'General' heading, under 'Variable Lists' click 'Display labels'

| 🖻 Options                                                                                                    |                                                                                                    |                                  |         | X             |  |  |
|----------------------------------------------------------------------------------------------------|----------------------------------------------------------------------------------------------------|----------------------------------|---------|---------------|--|--|
| General Viewer Data Currency Output Labels Charts                                                                   | Pivot Tables                                                                                                    | File Locations                   | Scripts | Syntax Editor |  |  |
| Variable Lists           Display labels         Display names           Alphabetical         Elle                   | Output         No scientific notation for small numbers in tables         Measurement system:                                                                                                    |                                  |         |               |  |  |
|                                                                                                    | Language: English                                                                                                    |                                  |         | <b></b>       |  |  |
| Loo <u>k</u> and feel: SPSS Inc. Standard                                                                           | Notification:          Image: Register viewer window         Image: Scroll to new output                                                                                                    |                                  |         |               |  |  |
| Open only one <u>d</u> ataset at a time                                                                             | Sound:  Sound: |                                  |         |               |  |  |
| Character Encoding for Data and Syntax                                                                              | В                                                                                                    | 60 <u>u</u> nd<br>ro <u>w</u> se |         |               |  |  |
| O Unicode (uni⊻ersal character set)<br>Character encoding cannot be changed when any non-empty<br>datasets are open | - <b>User Interf</b><br>Language:                                                                                                    | ace<br>Engl                      | sh      | -             |  |  |
| OK Cancel Apply Help                                                                                                |                                                                                                    |                                  |         |               |  |  |

This will display variable lists as follows

| 😫 Frequencies                                                                                                    |              | X                              |  |  |  |
|----------------------------------------------------------------------------------------------------|--------------|--------------------------------|--|--|--|
| <ul> <li>✓ Household ID [ID]</li> <li>✓ Wgt_9yr</li> <li>✓ Gross_9yr</li> <li>✓ Household interview</li> <li>▲ A2. Record gender</li> <li>▲ A3.Resps relationshi</li> <li>▲ A4.How many peopl</li> <li>▲ Gender P1 [mma5ap1]</li> <li>✓ Aae Person 1 on Lin</li> </ul> | Variable(s): | Statistics<br>Charts<br>Eormat |  |  |  |
| ✓ Display frequency tables       OK     Paste     Reset     Cancel     Help                                                                                                    |              |                                |  |  |  |

### 5) Display variable names in output

As above, select Edit  $\rightarrow$  Options

Under the 'Output Labels' heading, under 'Outline Labeling' select 'Names' from 'Variable in item labels shown as' and select 'Values' from 'Variable values in item labels shown as:'. Do the same under 'Pivot Table Labeling'.

| 😫 Optic             | ns                   |                    |                   |               |        |              |                |         |               | × |
|---------------------|----------------------|--------------------|-------------------|---------------|--------|--------------|----------------|---------|---------------|---|
| General             | Viewer               | Data               | Currency          | Output Labels | Charts | Pivot Tables | File Locations | Scripts | Syntax Editor |   |
| Coutline L          | abeling —            |                    |                   |               |        |              |                |         |               |   |
| ⊻ariables           | in item label:       | s shown            | as:               |               |        |              |                |         |               |   |
| Names               |                      |                    |                   |               |        |              |                |         |               |   |
| V <u>a</u> riable y | <u>alues in item</u> | <u>n labels si</u> | <u>hov</u> vn as: |               |        |              |                |         |               |   |
| Values              |                      |                    |                   |               |        |              |                |         |               |   |
|                     |                      |                    |                   |               |        |              |                |         |               |   |
|                     |                      |                    |                   |               |        |              |                |         |               |   |
| Pivot Tak           | le Labelin           | g                  |                   |               |        |              |                |         |               |   |
| Variables           | in labels sho        | own as:            |                   |               |        |              |                |         |               |   |
| <u>_Names</u>       |                      |                    |                   |               |        |              |                |         |               |   |
| Variabl <u>e</u> v  | alues in labe        | els showi          | n as:             |               |        |              |                |         |               |   |
| Values              |                      |                    | $\supset$         |               |        |              |                |         |               |   |
|                     |                      |                    |                   |               |        |              |                |         |               |   |
|                     |                      |                    |                   |               |        |              |                |         |               |   |
|                     |                      |                    |                   | OK Can        | cel    | Apply H      | elp            |         |               |   |

This will display output as follows:

| Faitle |       |           |         |               |            |  |  |  |
|--------|-------|-----------|---------|---------------|------------|--|--|--|
|        |       | _         |         |               | Cumulative |  |  |  |
|        |       | Frequency | Percent | Valid Percent | Percent    |  |  |  |
| Valid  | 0     | 1554      | 18.1    | 18.1          | 18.1       |  |  |  |
|        | 1     | 7014      | 81.9    | 81.9          | 100.0      |  |  |  |
|        | Total | 8568      | 100.0   | 100.0         |            |  |  |  |

Partner

### 6) Display variable labels in output

As above, select Edit  $\rightarrow$  Options

Under the 'Output Labels' heading, under 'Outline Labeling' select 'Labels' from 'Variable in item labels shown as' and select 'Labels' from 'Variable values in item labels shown as:'. Do the same under 'Pivot Table Labeling'.

| 😫 Optic                                                   | ns                                                                    |            |          |               |        |              |                |         |               | × |
|-----------------------------------------------------------|-----------------------------------------------------------------------|------------|----------|---------------|--------|--------------|----------------|---------|---------------|---|
| General                                                   | Viewer                                                                | Data       | Currency | Output Labels | Charts | Pivot Tables | File Locations | Scripts | Syntax Editor |   |
| Outline Labeling       Variables in item labels shown as: |                                                                       |            |          |               |        |              |                |         |               |   |
| V <u>a</u> riable v<br>€Labels                            | alues in iten                                                         | n labels s | hown as: |               |        |              |                |         |               |   |
| Pivot Tab<br>Varia <u>b</u> les                           | Pivot Table Labeling       Variables in labels shown as:       Labels |            |          |               |        |              |                |         |               |   |
| Variabl <u>e</u> v<br>T <u>abels</u>                      | alues in lab                                                          | els show   | n as:    |               |        |              |                |         |               |   |
|                                                           |                                                                       |            |          |               |        |              |                |         |               |   |

This will display output as follows:

| Partner | in | household |
|---------|----|-----------|
|         |    | nouscholu |

|       |             |           |         |               | Cumulative |
|-------|-------------|-----------|---------|---------------|------------|
|       |             | Frequency | Percent | Valid Percent | Percent    |
| Valid | No partner  | 1554      | 18.1    | 18.1          | 18.1       |
|       | Has partner | 7014      | 81.9    | 81.9          | 100.0      |
|       | Total       | 8568      | 100.0   | 100.0         |            |

# 7) Display variable names and labels in output

As above, select Edit  $\rightarrow$  Options

Under the 'Output Labels' heading, under 'Outline Labeling' select 'Names and Labels' from 'Variable in item labels shown as' and select 'Values and Labels' from 'Variable values in item labels shown as:'. Do the same under 'Pivot Table Labeling'.

| 🖬 Optic              | ons                                |            |          |               |        |              |                |         |               | × |
|----------------------|------------------------------------|------------|----------|---------------|--------|--------------|----------------|---------|---------------|---|
| General              | Viewer                             | Data       | Currency | Output Labels | Charts | Pivot Tables | File Locations | Scripts | Syntax Editor |   |
| Coutline L           | Coutline Labeling                  |            |          |               |        |              |                |         |               |   |
|                      | ⊻ariables in item labels shown as: |            |          |               |        |              |                |         |               |   |
| <u> </u>             | Names and Labels                   |            |          |               |        |              |                |         |               |   |
|                      |                                    |            |          |               |        |              |                |         |               |   |
| V <u>a</u> riable \  | /alues in iten                     | n labels s | hown as: |               |        |              |                |         |               |   |
| <u> ⊈⊻alues ar</u>   | nd Labels                          |            |          |               |        |              |                |         |               |   |
|                      |                                    |            |          |               |        |              |                |         |               |   |
|                      |                                    |            |          |               |        |              |                |         |               |   |
| _<br>⊢Pivot Tak      | le Labelin                         | g          |          |               | _      |              |                |         |               |   |
| Varia <u>b</u> les   | in labels sh                       | own as:    |          |               |        |              |                |         |               |   |
| Dames and Labels     |                                    |            |          |               |        |              |                |         |               |   |
|                      |                                    |            |          |               |        |              |                |         |               |   |
| Variabl <u>e</u> v   | alues in lab                       | els_show   | n as:    |               |        |              |                |         |               |   |
| Values ar            | nd Labels                          |            |          |               |        |              |                |         |               |   |
|                      |                                    |            |          |               |        |              |                |         |               |   |
|                      |                                    |            |          |               |        |              |                |         |               |   |
|                      |                                    |            |          |               |        |              |                |         |               |   |
| OK Cancel Apply Help |                                    |            |          |               |        |              |                |         |               |   |

This will display output as follows:

|       |               |           |         |               | Cumulative |
|-------|---------------|-----------|---------|---------------|------------|
|       |               | Frequency | Percent | Valid Percent | Percent    |
| Valid | 0 No partner  | 1554      | 18.1    | 18.1          | 18.1       |
|       | 1 Has partner | 7014      | 81.9    | 81.9          | 100.0      |
|       | Total         | 8568      | 100.0   | 100.0         |            |

Note: This is probably the best setting to use as it provides the most information